# **DIT-IR Infrared Interface Module**

Installation and operating instructions

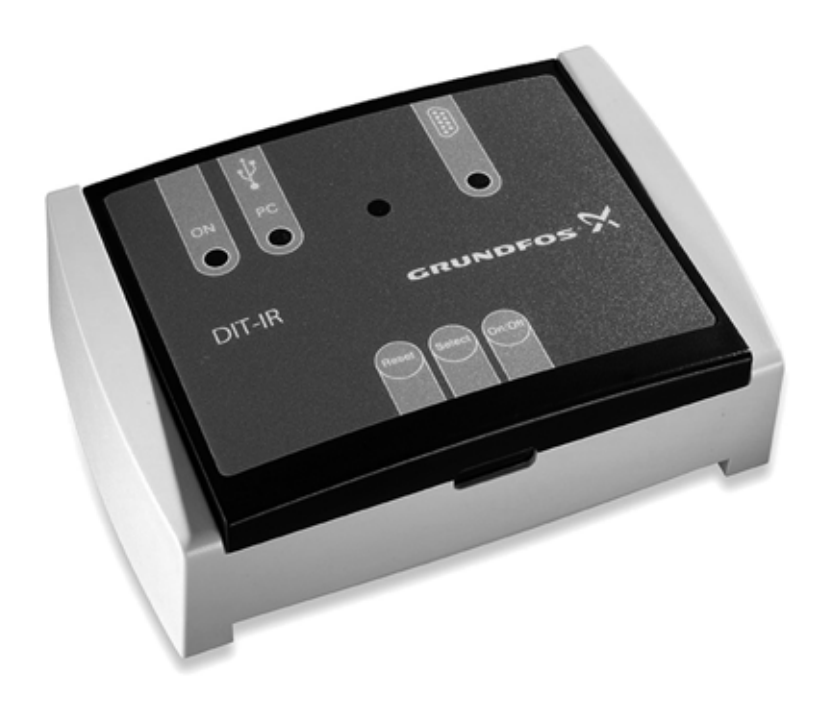

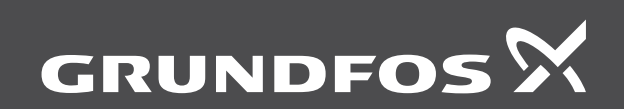

be think innovate

# Original installation and operating instructions

# CONTENTS

|     | F                                                      | age |
|-----|--------------------------------------------------------|-----|
| 1.  | Symbols used in this document                          | 2   |
| 2.  | General information                                    | 2   |
| 2.1 | Delivery contents                                      | 2   |
| 2.2 | Application                                            | 2   |
| 2.3 | Avoidance of danger                                    | 2   |
| 2.4 | Nameplate                                              | 3   |
| 3.  | Construction and function                              | 3   |
| 3.1 | System overview                                        | 3   |
| 3.2 | Installation and operating instructions                | 3   |
| 3.3 | Keypad overview                                        | 3   |
| 3.4 | LED indicators                                         | 3   |
| 3.5 | DIT-IR power supply                                    | 3   |
| 3.6 | DIT-IR connection                                      | 4   |
| 4.  | Installation of the device driver and data acquisition | 1   |
|     | software                                               | 4   |
| 4.1 | Driver installation                                    | 4   |
| 4.2 | Software installation                                  | 5   |
| 5.  | Start the application                                  | 5   |
| 5.1 | Data transmission                                      | 5   |
| 5.2 | Serial interface mode                                  | 5   |
| 5.3 | PC interface mode                                      | 6   |
| 6.  | Disposal                                               | 7   |

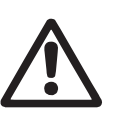

# Warning

Prior to installation, read these installation and operating instructions. Installation and operation must comply with local regulations and accepted codes of good practice.

# 1. Symbols used in this document

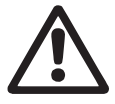

# Warning

If these safety instructions are not observed, it may result in personal injury.

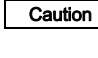

If these safety instructions are not observed, it may result in malfunction or damage to the equipment.

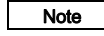

Notes or instructions that make the job easier and ensure safe operation.

# 2. General information

These installation and operating instructions contain all information important for users of the DIT-IR infrared interface module.

Should you require further information, or should you encounter problems that are not described in sufficient depth in this manual, please contact Grundfos.

# 2.1 Delivery contents

Carefully inspect all items to ensure that every part of the list below is present and no visible damage has occurred during shipment.

If there is any damage or missing items, please contact your local distributor immediately.

A DIT-IR standard delivery comprises:

- 1 DIT-IR module in a plastic case
- 4 batteries (type AA/LR6)
- 1 USB cable
- 1 screwdriver with clip, red
- · 1 installation and operating instructions
- 1 certificate of compliance.

# 2.2 Application

The DIT-IR infrared interface module is suitable for transferring data from a DIT-L or DIT-M photometer to a PC.

### 2.3 Avoidance of danger

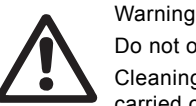

Do not open or dismantle the module! Cleaning, maintenance and repair must only be carried out by authorised personnel!

If safe operation cannot be ensured any longer, the DIT-IR infrared interface module is to be taken of service and safeguarded against unintentional operation. This is the case under the following circumstances:

- The DIT-IR module has visible damage.
- The DIT-IR module seems to be inoperative.
- After a long storage time under unfavourable circumstances.

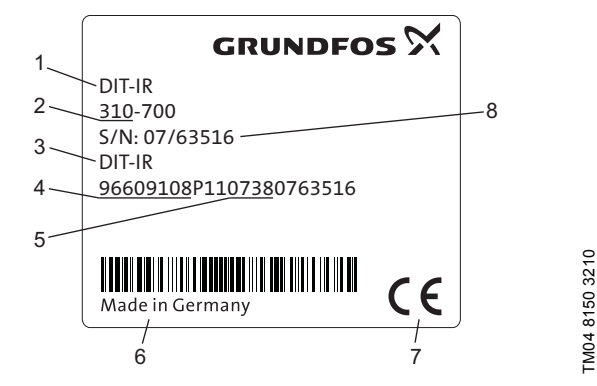

Fig. 1 Nameplate of DIT-IR

| Pos. | Description                     |
|------|---------------------------------|
| 1    | Type designation                |
| 2    | Model                           |
| 3    | Product name                    |
| 4    | Product number                  |
| 5    | Year and week of production     |
| 6    | Country of origin               |
| 7    | Marks of approval, CE mark etc. |
| 8    | Serial number                   |

# 3. Construction and function

### 3.1 System overview

The DIT-IR Infrared Interface Module receives data from a DIT-M or a DIT-L photometer and transmits them to one of the following interfaces:

- USB COM (PC)
- RS 232 connection (serial interface). All ASCII printers with serial interface can be used.

All interfaces can be connected at start-up. The interfaces can be selected by pressing the [Select] key of the DIT-IR. At start-up, the last selected interface is active.

### 3.1.1 System requirement for software installation

See also 4.2 Software installation.

| Processor         | Pentium <sup>®</sup> 4/M or equivalent               |
|-------------------|------------------------------------------------------|
| RAM               | 512 MB                                               |
| Screen resolution | Min. 1280 x 1024 pixels                              |
| Operating system  | Windows <sup>®</sup> XP, Windows Vista,<br>Windows 7 |
| Excel version*    | Excel <sup>®</sup> 2003 or more recent               |
| Disk space        | 90 MB                                                |
|                   |                                                      |

\* If the installed Excel version is before 2003, or Excel is not installed, no Excel option will appear at software start.

### 3.2 Installation and operating instructions

These installation and operating instructions serve as a reference for DIT-IR users and also for device firmware updates. The user must have prior knowledge of using Windows based applications.

### 3.3 Keypad overview

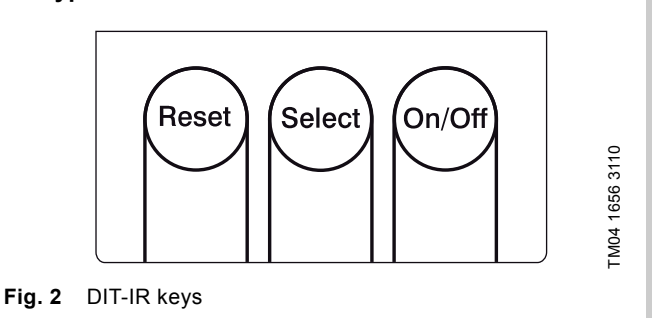

English (GB)

| On/Off | Switches the module on and off                              |
|--------|-------------------------------------------------------------|
| Select | For switching between the interface modes (scroll function) |
| Reset  | Resets the DIT-IR board to default configuration            |
|        |                                                             |

# 3.4 LED indicators

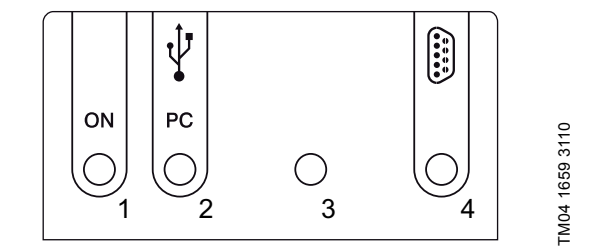

Fig. 3 DIT-IR keypad layout

| 1 | Power indicator will be illuminated if the DIT-IR is running.                                                                                                    |
|---|----------------------------------------------------------------------------------------------------|
| 2 | PC interface indicator will be illuminated, if the PC interface mode is selected, and the cable is connected with the PC. The LED flashes if the PC is not correctly connected. |
| 3 | USB interface and LED are not assigned.                                                                                                    |

4 Serial printer interface indicator will be illuminated, if the RS232 printer interface mode is selected. It will not check for the presence of a serial printer

# 3.5 DIT-IR power supply

The DIT-IR is powered by two optional sources:

- the USB-PC interface, if available
- 4 AA batteries, if the USB host power is not available.

If the DIT-IR is connected to the USB-PC interface, the batteries are not used. If the software is running, the power LED is illuminated. See fig. 3.

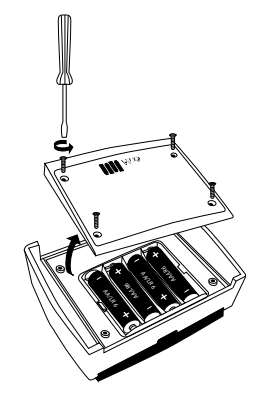

Fig. 4 DIT-IR battery compartment

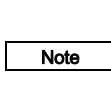

EC guideline 2006/66/EC requires users to return all used and worn-out batteries and accumulators. They must not be disposed of together with ordinary domestic waste.

# 3.6 DIT-IR connection

Place the DIT-IR as close as possible to the photometer.

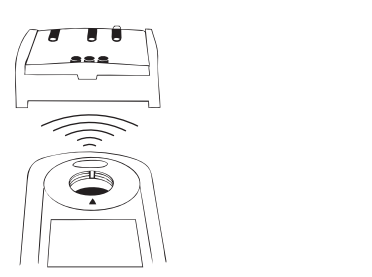

TM04 1663 3110

Fig. 5 DIT-IR connection

# 4. Installation of the device driver and data acquisition software

# 4.1 Driver installation

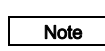

Installation as described in this manual is based on a Windows XP platform. If you use another Windows operation system, please proceed analogously.

After the DIT-IR is connected to the USB interface for the first time, an installation assistant opens automatically. Make the selection shown below and click [Next].

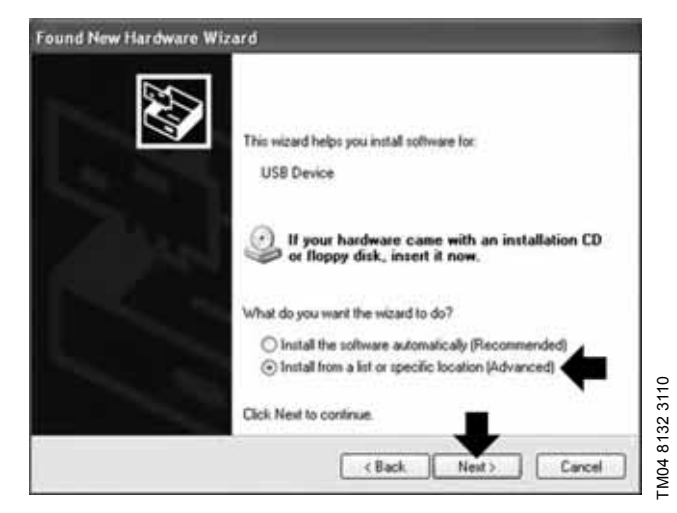

Find the driver under "[CD drive name]:\inf" on the CD supplied. After inserting the CD and setting the following selection, start searching the CD by clicking [Next]:

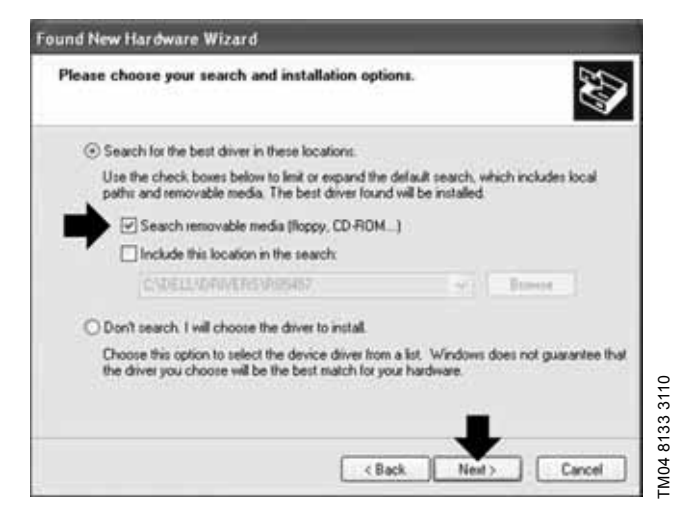

When the driver has been found, the message shown below appears. Confirm the installation by clicking [Continue Anyway].

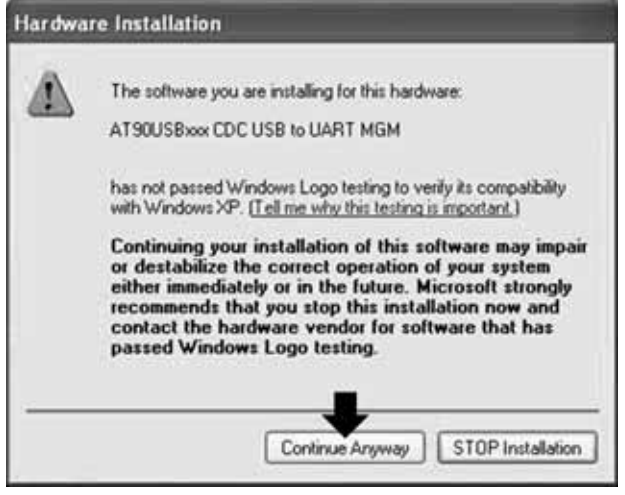

TM04 8134 3110

The driver will be installed.

Complete the installation to close the installation assistant. Restart the PC.

A virtual COM port has been created. The address of the port can be seen in the device manager. It can be opened from the desktop as follows:

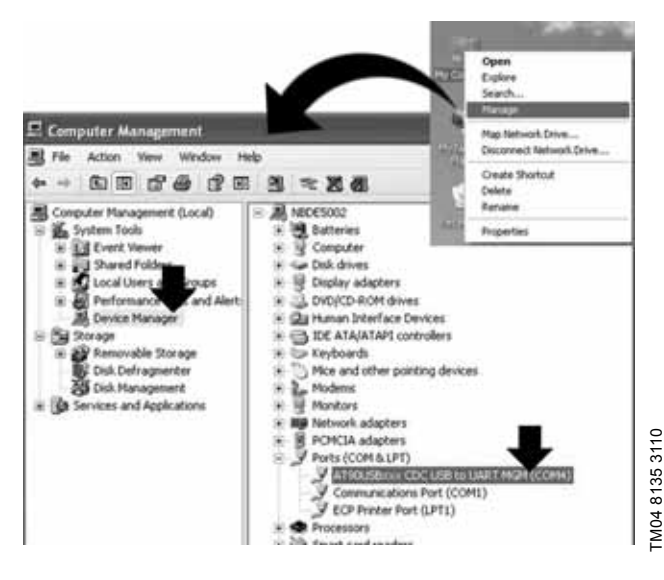

# 4.2 Software installation

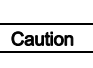

If a previous DIT-IR software is installed on the PC, it is absolutely necessary to uninstall it first (National Instruments Software and Photometer Data Acquisition)!

The software for data acquisition and parameter setting can be found on the CD supplied.

Path to installation file: [CD drive name]:\setup.exe

If installation doesn't start automatically after inserting the CD, start the 'setup.exe' file by double-clicking.

After starting installation, the installation folder must be selected. It is recommended to confirm the suggested default folder by clicking [Next].

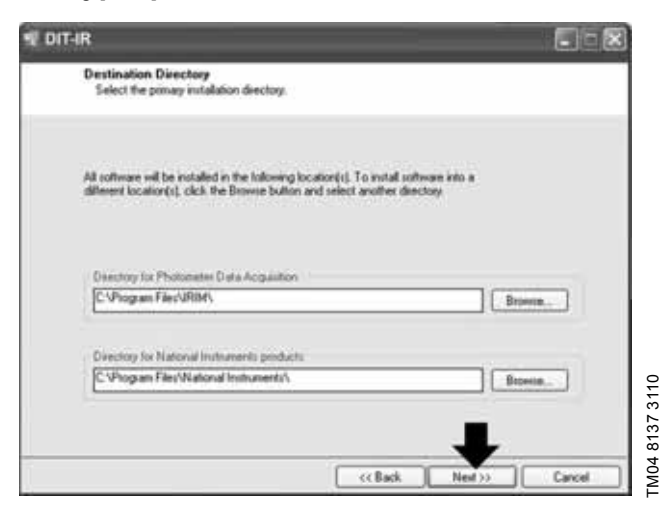

After confirmation, two software licence agreements appear that must be accepted.

Find other languages on the CD under "[CD drive name]:\licence\".

To continue, click [Next].

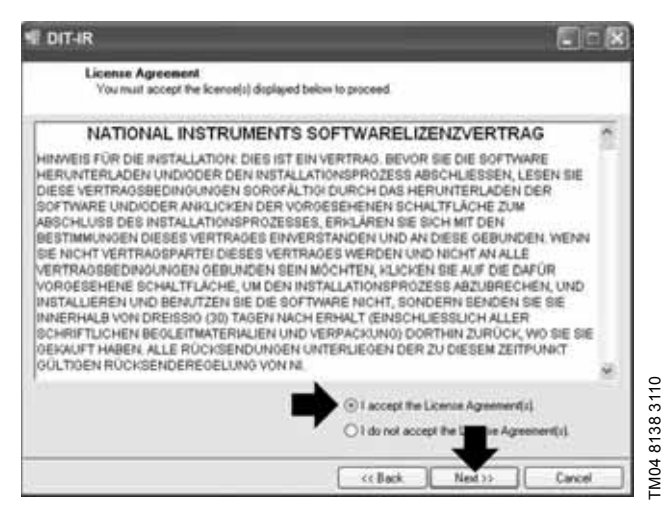

A summary of the programs to install appears. To start the installation, click [Next].

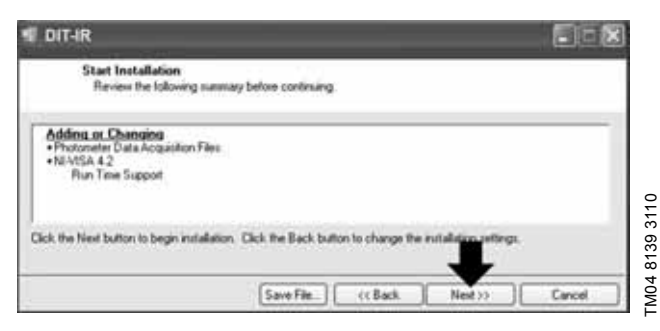

### The software will be installed.

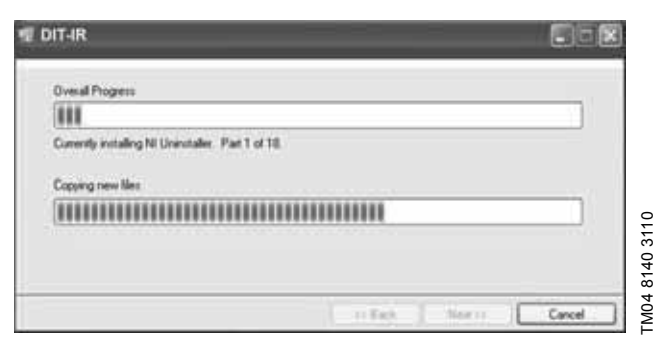

Complete the installation according to the menu navigation. After the installation is completed, a restart is necessary. After the restart, the software can be used.

# 5. Start the application

Infrared data from the photometer will be received by DIT-IR at 9600 baud. The baud rate can be changed by the supplied software. See section *5.3.3 Configuration of the DIT-IR settings*. When the unit is switched on, the last selected interface will be active.

#### 5.1 Data transmission

Position the activated DIT-IR and the transmitting instrument, such as a photometer, in line of sight, face to face. See also fig. 5). Start print command at the transmitting instrument. The data will be sent to the DIT-IR module.

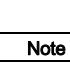

The DIT-IR does not support and will not indicate any printer-related errors (paper jam, paper tray empty, etc.).

### 5.2 Serial interface mode

To scroll until the serial interface mode is set, press the [Select] key. The LED in front of the DB9 connector will flash up to indicate the serial interface mode. All ASCII printers with serial interface can be used.

### 5.2.1 Connection to a serial printer

Connect the serial printer to the DB9 connection of the DIT-IR module. Use a cable with non-transposed conductors.

Pin assignment of the serial cable:

- Pole 2 is connected to pole 2 of the other DB9 connection
- Pole 3 is connected to pole 3 of the other DB9 connection
- GND (pole 5 to pole 5).

#### 5.2.2 Interface parameter

Set the same baud rate on the photometer (see the photometer installation and operating instructions), the DIT-IR (see 5.3.3 *Configuration of the DIT-IR settings*) and the serial printer (see manual).

# 5.3 PC interface mode

To scroll until the PC interface is set, press the [Select] key.

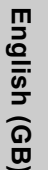

The following screens show the data transmission from instrument DIT-M. For data transmission from DIT-L there can be some deviations.

# 5.3.1 Connection to a PC

Note

Connect the PC and the DIT-IR module port with a USB cable.

### 5.3.2 Data transmission to a PC

#### See also section 5.1 Data transmission

After software installation (section 4.2 *Software installation*), a folder containing a software shortcut will automatically be generated on the desktop.

After the software has been started, the following option window appears. A user name can be entered, a language can be chosen and the type of data report required can be selected. Further the transmitting instrument type has to be selected.

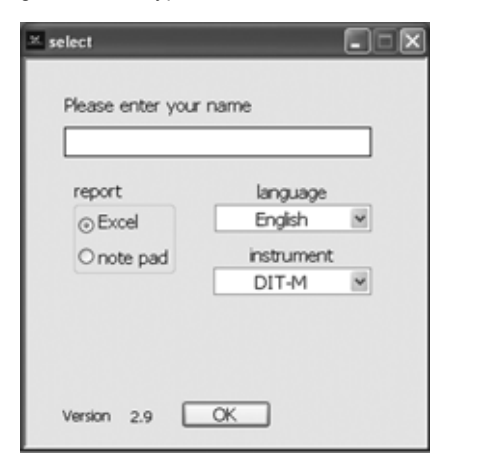

TM04 8125 2411

If no DIT-IR is connected when the software is started, the operating interface with red status indication (1) and following status message (2) appears after clicking [OK].

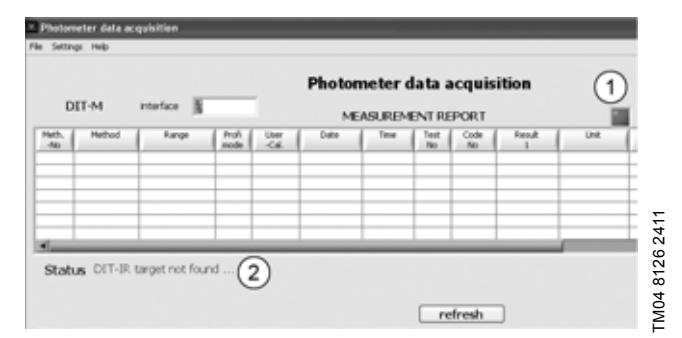

Connect the DIT-IR, and click [refresh]. After successful refresh the status indication (1) turns to green.

# **Option Excel**

If the DIT-IR has been found, a window opens. Enter the file location and name. If an existing file is selected a new sheet will be added.

After confirming the location, the operating interface of the software opens:

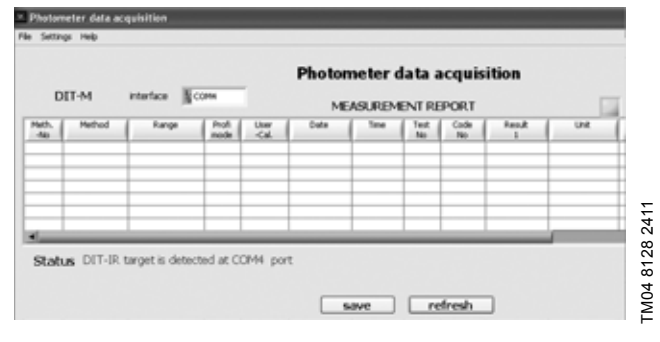

In this window, the transmitted data can be viewed and stored. DIT-IR settings can be changed. See section *5.3.3 Configuration of the DIT-IR settings*.

Simultaneously, an Excel template (result template) opens automatically, using the chosen language. The transmitted data will be stored in this sheet.

| ì | 393       | alaa       | 70 100              | · 1 0.   | N-19. | x - 21 31 | 1.531.45.2 | en 2. | e Hir  | vial       |       |
|---|-----------|------------|---------------------|----------|-------|-----------|------------|-------|--------|------------|-------|
|   | A1        | * <u>5</u> | Photometer Data Aco | uisition |       |           |            |       | _      |            |       |
|   | A         | 8          | c                   | 0        | E     | F         | 0          | н     | 1      | - 2        |       |
|   |           |            |                     |          |       |           | F          | hotom | eter D | ata Acquis | ition |
|   | Date      |            |                     |          |       | Maa       | curon      |       | Bai    | ant        |       |
|   | Time      |            | 1                   |          |       | mea       | suren      | ient  | Re     | pon        |       |
|   |           |            |                     |          |       |           |            |       |        |            |       |
| - | 10.00 × 1 |            | Measurement         | Profi    | User- | Date      | Time       | Test  | Code   | Result 1   | ι     |
|   | No        | Method     | Range               | Mode     | Cal.  |           | 1.000      | -No   | -No    |            |       |
|   | No        | Method     | Range               | Mode     | Cal.  |           |            | No    | No     |            |       |
|   | No        | Method     | Range               | Mede     | Cal.  |           |            | No    | No     |            |       |
|   | No        | Method     | Range               | Mede     | Cal.  |           |            | No    | No     |            |       |
|   | No        | Method     | Range               | Mede     | cal.  |           |            | No    | Ho     |            |       |
|   | No        | Method     | Range               | Mede     | Cal.  |           |            | .810  | No     |            |       |
|   | No        | Method     | Range               | Mede     | Cal.  |           |            | .810  | No     |            |       |
|   | No        | Method     | Range               | Mede     | Cal.  |           |            | .80   | No     |            |       |

If the print command on the photometer has been started, the transmitted data can be seen in the operating interface. Data acquisition operating interface:

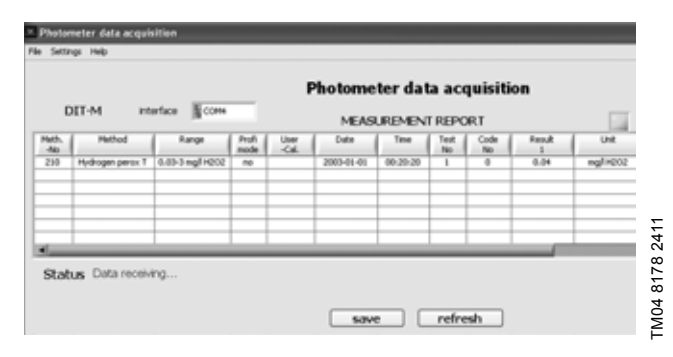

By clicking [save] the data and transfer details are stored in the Excel template:

| 1   | creseft.)     | Excel - result 1.ab      | •                    |               |               |          |         | _           |            |           |      |
|-----|---------------|--------------------------|----------------------|---------------|---------------|----------|---------|-------------|------------|-----------|------|
|     | She Eak       | Yew post Fg              | ymat jook Data       | Rugan Be      | b .           |          |         |             |            |           |      |
| 1.1 | 3.4           | 30131313                 | · (1) X (2) (3. •    | 19.           | Q. X . 1      | 1 51 10  | And     |             | ×.         | 2 8 8 4   | 1 11 |
| _   | A1            | <ul> <li>A Ph</li> </ul> | itometer Data Acquir | sition        |               |          |         |             |            |           |      |
| I   | A             | 0                        | C                    | D             | E             | F        | G       | н           | 1          | J         |      |
| L   |               |                          |                      |               |               |          |         |             |            |           |      |
| Ļ   | _             |                          |                      |               |               |          | PI      | iotom       | eter Da    | ra Acquis | noan |
|     | Date          | 15.06.2011               |                      |               |               | Maa      |         |             | Bas        |           |      |
| ſ   | Time          | 15:24                    | 1                    |               |               | wiea     | suren   | ient        | Re         | port      |      |
| h   |               |                          |                      |               |               |          |         |             |            |           |      |
| 1   |               |                          |                      |               |               |          |         |             |            |           |      |
| ľ   | Method<br>.No | Method                   | Measurement<br>Range | Profi<br>Node | User-<br>Cal. | Date     | Time    | Test<br>-No | Cede<br>No | Result 1  |      |
| Ε   | 210           | Hydrogen perax T         | 0.03-3 mg/t H202     | no            |               | 01.01.03 | 0.20.20 | 1           | 0          | 0,04      | mg   |
| Ł   |               |                          |                      |               |               | _        |         |             | _          |           |      |
| ł   |               |                          |                      |               |               |          |         |             |            |           |      |
| t   |               |                          |                      |               |               |          |         |             |            |           |      |
| Ľ   |               |                          |                      |               |               |          |         |             |            |           |      |
| ŀ   |               |                          |                      |               |               |          |         |             |            |           |      |
| t   |               |                          |                      |               |               |          |         |             |            |           |      |
| t   |               |                          |                      |               |               |          |         |             |            |           |      |
| L   |               |                          |                      |               |               |          |         |             |            |           |      |
| ł   |               |                          |                      |               |               |          |         |             |            |           |      |
| t   |               |                          |                      |               |               |          |         |             |            |           |      |
| 1   |               |                          |                      |               |               |          |         |             |            |           |      |
| 1   |               |                          |                      |               |               |          |         |             |            |           |      |

# Option, note pad

After selecting the note pad mode, a window opens. Enter the file location and name of the data to be transmitted. If an existing file is selected the new data will be added to the existing data. After confirmation of the file location, the operating interface opens:

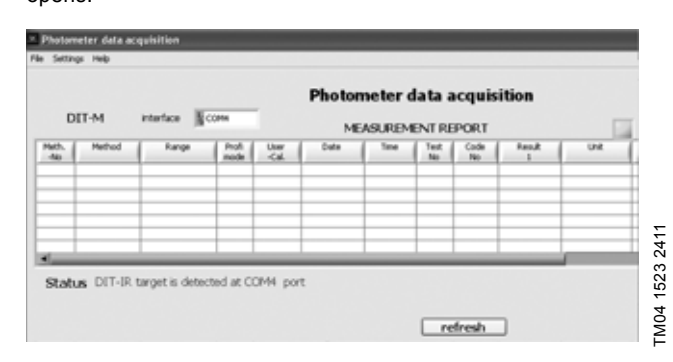

In this window, the transmitted data can be viewed and stored. Settings of the DIT-IR can be changed. See section 5.3.3 Configuration of the DIT-IR settings.

If the print command on the photometer has been pressed, the transmitted data can be seen in the operating interface. Data acquisition operating interface:

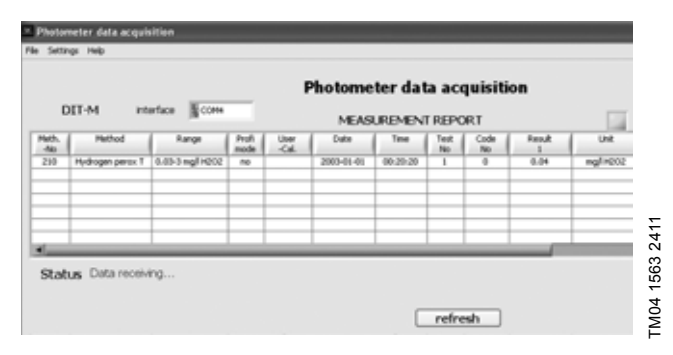

The data will be stored automatically in the assigned location and named as a txt file.

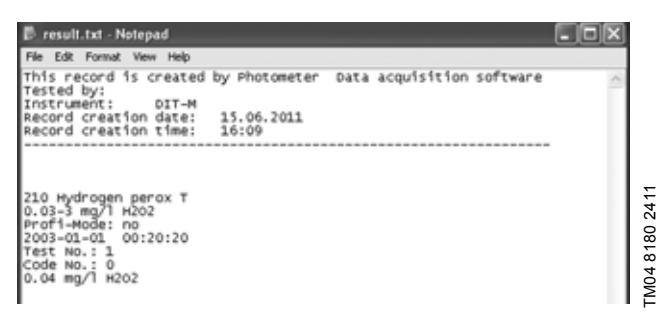

# 5.3.3 Configuration of the DIT-IR settings

With the data acquisition software, various settings on the DIT-IR can be changed. The settings can be found under Settings > DIT-IR Module.

|           |             |       | P             | hotome | ter da | ta ace | quisiti    | on       |     |
|-----------|-------------|-------|---------------|--------|--------|--------|------------|----------|-----|
| DIT-M III | terface Cor | 66    |               | MEAS   | UREMEN | T REPO | RT         |          | 100 |
| Method    | Range       | Profi | User<br>-Cal. | Detre  | Time   | Test   | Code<br>No | Fasult 1 | UN2 |
|           |             |       |               |        |        |        |            |          |     |
|           |             |       |               |        |        |        |            |          |     |

A window opens where the baud rate, turn off time ("Auto OFF") and the transmission protocol can be set.

For any changes to the default settings, refer to the PC or device manuals. The turn-off time can be set between 1 and 120 minutes. The turn-off time is inactive if the DIT-IR is powered by the USB-PC connection.

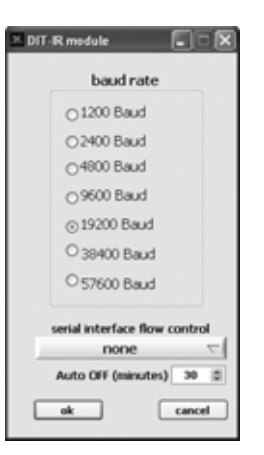

# 6. Disposal

This product or parts of it must be disposed of in an environmentally sound way. Use appropriate waste collection services. If this is not possible, contact the nearest Grundfos company or service workshop.

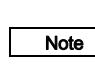

The 2006/66/EC guideline requires users to return all used and worn-out batteries and accumulators. They must not be disposed of in normal domestic waste.

# **GB: EC Declaration of Conformity**

We, Grundfos, declare under our sole responsibility that the products DIT-L, DIT-M and DIT-IR, to which this declaration relates, are in conformity with these Council directives on the approximation of the laws of the EC member states:

# ES: Declaración CE de Conformidad

Nosotros, Grundfos, declaramos bajo nuestra entera responsabilidad que los productos DIT-L, DIT-M y DIT-IR, a los cuales se refiere esta declaración, están conformes con las Directivas del Consejo en la aproximación de las leyes de las Estados Miembros del EM:

# IT: Dichiarazione di Conformità CE

Grundfos dichiara sotto la sua esclusiva responsabilità che i prodotti DIT-L, DIT-M e DIT-IR, ai quali si riferisce questa dichiarazione, sono conformi alle seguenti direttive del Consiglio riguardanti il riavvicinamento delle legislazioni degli Stati membri CE:

# RU: Декларация о соответствии ЕС

Мы, компания Grundfos, со всей ответственностью заявляем, что изделия DIT-L, DIT-M и DIT-IR, к которым относится настоящая декларация, соответствуют следующим Директивам Совета Евросоюза об унификации законодательных предписаний стран-членов ЕС:

# DE: EG-Konformitätserklärung

Wir, Grundfos, erklären in alleiniger Verantwortung, dass die Produkte DIT-L, DIT-M und DIT-IR, auf die sich diese Erklärung bezieht, mit den folgenden Richtlinien des Rates zur Angleichung der Rechtsvorschriften der EU-Mitgliedsstaaten übereinstimmen:

# FR: Déclaration de Conformité CE

Nous, Grundfos, déclarons sous notre seule responsabilité, que les produits DIT-L, DIT-M et DIT-IR, auxquels se réfère cette déclaration, sont conformes aux Directives du Conseil concernant le rapprochement des législations des Etats membres CE relatives aux normes énoncées ci-dessous :

# NL: EC Overeenkomstigheidsverklaring

Wij, Grundfos, verklaren geheel onder eigen verantwoordelijkheid dat de producten DIT-L, DIT-M en DIT-IR waarop deze verklaring betrekking heeft, in overeenstemming zijn met de Richtlijnen van de Raad in zake de onderlinge aanpassing van de wetgeving van de EG Lidstaten betreffende:

- EMC Directive (2004/108/EC).
   Standard used: EN 61326-1: 2006, Class B (DIT-M: Interference resistance Class A).
- RoHS Directives (2011/65/EU and 2015/863/EU).
   Standard used: EN 50581:2012.

This EC declaration of conformity is only valid when published as part of the Grundfos installation and operating instructions.

Pfinztal, 1st March 2018

Ulrich Stemick Technical Director Grundfos Water Treatment GmbH Reetzstr. 85, D-76327 Pfinztal, Germany

Person authorised to compile technical file and empowered to sign the EC declaration of conformity.

#### Argentina

Bombas GRUNDFOS de Argentina S.A. Ruta Panamericana km. 37.500 Centro Industrial Garin 1619 - Garin Pcia. de B.A Phone: +54-3327 414 444 Telefax: +54-3327 45 3190

### Australia

GRUNDFOS Pumps Pty. Ltd. P.O. Box 2040 Regency Park South Australia 5942 Phone: +61-8-8461-4611 Telefax: +61-8-8340 0155

Austria GRUNDFOS Pumpen Vertrieb Ges.m.b.H. Grundfosstraße 2 A-5082 Grödig/Salzburg Tel: +43-6246-883-0 Telefax: +43-6246-883-30

Belgium N.V. GRUNDFOS Bellux S.A. Boomsesteenweg 81-83 B-2630 Aartselaar Tél.: +32-3-870 7300 Télécopie: +32-3-870 7301

#### Belarus

Представительство ГРУНДФОС в Минске 220125, Минск ул. Шафарнянская, 11, оф. 56, БЦ «Πορτ» Ten.: +7 (375 17) 286 39 72/73 Φακc: +7 (375 17) 286 39 71 E-mail: minsk@grundfos.com

Bosnia and Herzegovina GRUNDFOS Sarajevo Zmaja od Bosne 7-7A, BH-71000 Sarajevo Phone: +387 33 592 480 Telefax: +387 33 590 465 www.ba.grupefae.com www.ba.grundfos.com e-mail: grundfos@bih.net.ba

### Brazil

BOMBAS GRUNDFOS DO BRASIL Av. Humberto de Alencar Castelo Branco, 630 CEP 09850 - 300 São Bernardo do Campo - SP Phone: +55-11 4393 5533 Telefax: +55-11 4343 5015

Bulgaria Grundfos Bulgaria EOOD Slatina District Iztochna Tangenta street no. 100 BG - 1592 Sofia Tel. +359 2 49 22 200 Fax. +359 2 49 22 201 email: bulgaria@grundfos.bg

#### Canada

GRUNDFOS Canada Inc. 2941 Brighton Road Oakville, Ontario L6H 6C9 Phone: +1-905 829 9533 Telefax: +1-905 829 9512

#### China

Grundfos Alldos Dosing & Disinfection ALLDOS (Shanghai) Water Technology Co. Ltd. West Unit, 1 Floor, No. 2 Building (T 4-2) 278 Jinhu Road, Jin Qiao Export Processing Zone Pudong New Area Shanghai, 201206 Phone: +86 21 5055 1012 Telefax: +86 21 5032 0596 E-mail: grundfosalldos-CN@grundfos.com

China

GRUNDFOS Pumps (Shanghai) Co. Ltd. 10F The Hub, No. 33 Suhong Road Minhang District Shanghai 201106 PRC Phone: +86-21 6122 5222 Telefax: +86-21 6122 5333

#### COLOMBIA

GRUNDFOS Colombia S.A.S. Km 1.5 vía Siberia-Cota Conj. Potrero Chico, Parque Empresarial Arcos de Cota Bod. Cota, Cundinamarca Phone: +57(1)-2913444 Telefax: +57(1)-8764586

Croatia GRUNDFOS CROATIA d.o.o. Buzinski prilaz 38, Buzin HR-10010 Zagreb Phone: +385 1 6595 400 Telefax: +385 1 6595 499 www.bk.gruptfop.grup www.hr.grundfos.com

#### **GRUNDFOS Sales Czechia and**

Slovakia s.r.o. Čapkovského 21 779 00 Olomouc Phone: +420-585-716 111

#### Denmark

GRUNDFOS DK A/S Martin Bachs Vej 3 DK-8850 Bjerringbro Tlf.: +45-87 50 50 50 Telefax: +45-87 50 51 51 E-mail: info\_GDK@grundfos.com www.grundfos.com/DK

#### Estonia

GRUNDFOS Pumps Eesti OÜ Peterburi tee 92G 11415 Tallinn Tel: + 372 606 1690 Fax: + 372 606 1691

# Finland

OY GRUNDFOS Pumput AB Trukkikuja 1 FI-01360 Vantaa Phone: +358-(0)207 889 500 France

Pompes GRUNDFOS Distribution S.A. Parc d'Activités de Chesnes 57, rue de Malacombe F-38290 St. Quentin Fallavier (Lyon) Tél.: +33-4 74 82 15 15 Télécopie: +33-4 74 94 10 51

Germany GRUNDFOS Water Treatment GmbH Reetzstraße 85 D-76327 Pfinztal (Söllingen) Tel.: +49 7240 61-0 Telefax: +49 7240 61-177 E-mail: gwt@grundfos.com

Germany GRUNDFOS GMBH Schlüterstr. 33 40699 Erkrath Tel.: +49-(0) 211 929 69-0 Telefax: +49-(0) 211 929 69-3799 E-mail: infoservice@grundfos.de Service in Deutschland: E-mail: kundendienst@grundfos.de

#### Greece

GRUNDFOS Hellas A.E.B.E. 20th km. Athinon-Markopoulou Av. P.O. Box 71 GR-19002 Peania Phone: +0030-210-66 83 400 Telefax: +0030-210-66 46 273

Hong Kong GRUNDFOS Pumps (Hong Kong) Ltd. Unit 1, Ground floor Siu Wai Industrial Centre 29-33 Wing Hong Street & 68 King Lam Street, Cheung Sha Wan Kowloon Phone: +852-27861706 / 27861741

Telefax: +852-27858664

Hungary GRUNDFOS Hungária Kft. Tópark u. 8 H-2045 Törökbálint, Phone: +36-23 511 110 Telefax: +36-23 511 111 India GRUNDFOS Pumps India Private Limited

118 Old Mahabalipuram Road Thoraipakkam Chennai 600 097 Phone: +91-44 4596 6800 Indonesia PT. GRUNDFOS POMPA

Graha Intirub Lt. 2 & 3 JIn. Cililitan Besar No.454. Makasar, Jakarta Timur ID-Jakarta 13650 Phone: +62 21-469-51900 Telefax: +62 21-460 6910 / 460 6901

#### Ireland

GRUNDFOS (Ireland) Ltd. Unit A, Merrywell Business Park Ballymount Road Lower Dublin 12 Phone: +353-1-4089 800 Telefax: +353-1-4089 830

Italy GRUNDFOS Pompe Italia S.r.I. Via Gran Sasso 4 I-20060 Truccazzano (Milano) Tel.: +39-02-95838112 Telefax: +39-02-95309290 / 95838461

# Japan GRUNDFOS Pumps K.K.

1-2-3, Shin-Miyakoda, Kita-ku Hamamatsu 431-2103 Japan Phone: +81 53 428 4760 Telefax: +81 53 428 5005

#### Korea

GRUNDFOS Pumps Korea Ltd. 6th Floor, Aju Building 679-5 Yeoksam-dong, Kangnam-ku, 135-916 Seoul, Korea Phone: +82-2-5317 600 Telefax: +82-2-5633 725

# l atvia SIA GRUNDFOS Pumps Latvia

Deglava biznesa centrs Augusta Deglava ielā 60, LV-1035, Rīga, Tālr.: + 371 714 9640, 7 149 641 Fakss: + 371 914 9646 Lithuania GRUNDFOS Pumps UAB

Smolensko g. 6 LT-03201 Vilnius Tel: + 370 52 395 430 Fax: + 370 52 395 431

# Malaysia

GRUNDFOS Pumps Sdn. Bhd. 7 Jalan Peguam U1/25 Glenmarie Industrial Park 40150 Shah Alam Selangor Phone: +60-3-5569 2922 Telefax: +60-3-5569 2866

#### Mexico

Bombas GRUNDFOS de México S.A. de C.V. C.V. Boulevard TLC No. 15 Parque Industrial Stiva Aeropuerto Apodaca, N.L. 66600 Phone: +52-81-8144 4000 Telefax: +52-81-8144 4010

# Netherlands

GRUNDFOS Netherlands Veluwezoom 35 1326 AE Almere Postbus 22015 1302 CA ALMERE Tel.: +31-88-478 6336 Telefax: +31-88-478 6332 E-mail: info\_gnl@grundfos.com

### New Zealand

GRUNDFOS Pumps NZ Ltd. 17 Beatrice Tinsley Crescent North Harbour Industrial Estate Albany, Auckland Phone: +64-9-415 3240 Telefax: +64-9-415 3250

Norway GRUNDFOS Pumper A/S Strømsveien 344 Postboks 235, Leirdal N-1011 Oslo Tlf.: +47-22 90 47 00 Telefax: +47-22 32 21 50

# Poland

GRUNDFOS Pompy Sp. z o.o. ul. Klonowa 23 Baranowo k. Poznania PL-62-081 Przeźmierowo Tel: (+48-61) 650 13 00 Fax: (+48-61) 650 13 50

#### Portugal

Portugal Bombas GRUNDFOS Portugal, S.A. Rua Calvet de Magalhães, 241 Apartado 1079 P-2770-153 Paço de Arcos Tel.: +351-21-440 76 00 Telefax: +351-21-440 76 90

### Romania

GRUNDFOS Pompe România SRL Bd. Biruintei, nr 103 Pantelimon county Ilfov Phone: +40 21 200 4100 Telefax: +40 21 200 4101 E-mail: romania@grundfos.ro

### Russia

КUSSIA ООО Грундфос Россия ул. Школьная, 39-41 Москва, RU-109544, Russia Тел. (+7) 495 564-88-00 (495) 737-30-00 Факс (+7) 495 564 8811 E-mail grundfos.moscow@grundfos.com

#### Serbia

Grundfos Srbija d.o.o. Omladinskih brigada 90b 11070 Novi Beograd Phone: +381 11 2258 740 Telefax: +381 11 2281 769 www.rs.grundfos.com

Singapore GRUNDFOS (Singapore) Pte. Ltd. 25 Jalan Tukang Singapore 619264 Phone: +65-6681 9688 Telefax: +65-6681 9689

# Slovakia

GRUNDFOS s.r.o. Prievozská 4D 821 09 BRATISLAVA Phona: +421 2 5020 1426 sk.grundfos.com

### Slovenia

GRUNDFOS LJUBLJANA, d.o.o. Leskoškova 9e, 1122 Ljubljana Phone: +386 (0) 1 568 06 10 Telefax: +386 (0)1 568 0619 E-mail: tehnika-si@grundfos.com

### South Africa

Grundfos (PTY) Ltd. 16 Lascelles Drive, Meadowbrook Estate 1609 Germiston, Johannesburg Tel.: (+27) 10 248 6000 Fax: (+27) 10 248 6002 E-meil: Lengidiac @crundfos.com E-mail: lgradidge@grundfos.com

**Grundfos companies** 

#### Spain

Bombas GRUNDFOS España S.A. Camino de la Fuentecilla, s/n E-28110 Algete (Madrid) Tel.: +34-91-848 8800 Telefax: +34-91-628 0465

#### Sweden

GRUNDFOS AB Box 333 (Lunnagårdsgatan 6) 431 24 Mölndal Tel.: +46 31 332 23 000 Telefax: +46 31 331 94 60

# Switzerland

GRUNDFOS Pumpen AG Bruggacherstrasse 10 CH-8117 Fällanden/ZH Tel.: +41-44-806 8111 Telefax: +41-44-806 8115

#### Taiwan

GRUNDFOS Pumps (Taiwan) Ltd. 7 Floor, 219 Min-Chuan Road Taichung, Taiwan, R.O.C. Phone: +886-4-2305 0868 Telefax: +886-4-2305 0878

Thailand GRUNDFOS (Thailand) Ltd. 92 Chaloem Phrakiat Rama 9 Road, Dokmai, Pravej, Bangkok 10250 Phone: +66-2-725 8999 Telefax: +66-2-725 8998

Turkey GRUNDFOS POMPA San. ve Tic. Ltd. Sti. Gebze Organize Sanayi Bölgesi Biban dede Caddesi, 2. yol 200. Sokak No. 204 41490 Gebze/ Kocaeli Phone: +90 - 262-679 7979 Telefax: +90 - 262-679 7905 E-mail: satis@grundfos.com

Ukraine Бізнес Центр Європа Столичне шосе, 103 м. Київ, 03131, Україна Телефон: (+38 044) 237 04 00 Факс.: (+38 044) 237 04 01 E-mail: ukraine@grundfos.com

United Arab Emirates

Phone: +971-4- 8815 166 Telefax: +971-4-8815 136

GRUNDFOS Pumps Ltd. Grovebury Road Leighton Buzzard/Beds. LU7 4TL Phone: +44-1525-850000 Telefax: +44-1525-850011

GRUNDFOS Pumps Corporation 9300 Loiret Blvd. Lenexa, Kansas 66219 Phone: +1-913-227-3400 Telefax: +1-913-227-3500

Grundfos Tashkent, Uzbekistan The

38a, Oybek street, Tashkent Телефон: (+998) 71 150 3290 / 71 150

Representative Office of Grundfos Kazakhstan in Uzbekistan

Факс: (+998) 71 150 3292

Addresses revised 15.01.2019

Jebel Ali Free Zone

United Kingdom

Dubai

U.S.A.

Uzbekistan

3291

GRUNDFOS Gulf Distribution P.O. Box 16768

**95727442** 0419 ECM: 1260226

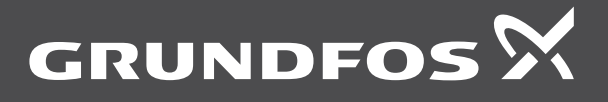

www.grundfos.com